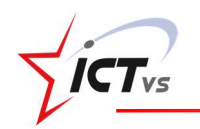

## Playposit

Fragen zu einem Online-Video stellen. Bei jeder Frage stoppt das Video, damit die Schüler antworten können.

1. Ein Konto erstellen: https://www.playposit.com/join

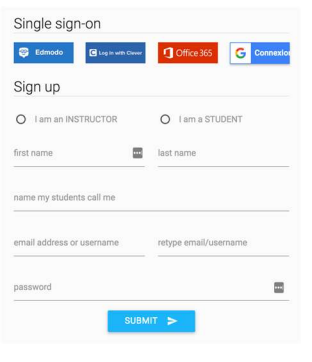

2. Ein neues Quiz erstellen:

Die URL des Videos eingeben oder nach Videos zum gewünschten Thema suchen.

| Enter Video U | RL Here              |              |              |        | ADD                        |       | Erner YouTube Search or Filter Term<br>selsmes                   |                                                    | SEARCH                                                                                                    |
|---------------|----------------------|--------------|--------------|--------|----------------------------|-------|------------------------------------------------------------------|----------------------------------------------------|----------------------------------------------------------------------------------------------------|
| ©             | MY BULBS<br>WARPWIRE | Q PREI       | WADE<br>TURA | 0<br>± | YOUTUBE<br>UPLOAD MIP4/MP3 |       | Figure 2000 A 1964 Figure 2000 C C C C C C C C C C C C C C C C C | Ces                                                | Cest pas sorcier -QUAND LA TERRE TREMBLE                                                                         |
| 0             | ENSEMBLE             | MEDI<br>MEDI | ASITE        | 0      | ZOOM                       |       |                                                                  | chaine officielle de<br>ne de la<br>ole - telle si | nes en direct video svt<br>MES ET TSUNAMIS - Dossier #25 - L'Esprit So<br>mége-séismes de magnitude 10. DOCUMENT |
| BACK          |                      |              |              |        |                            | CLOSE | васк                                                             | . 370                                              | CLOSE                                                                                                    |

NEW

Bulb

3. Das Video anschauen. Hinzufügen von Fragen

kann man zwischen drei Möglichkeiten wählen.

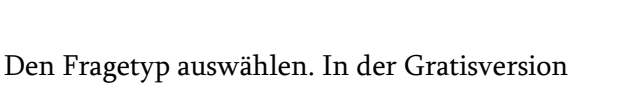

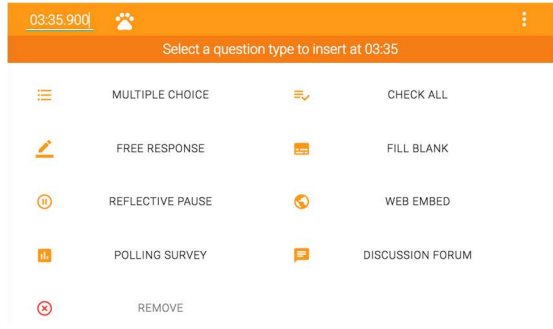

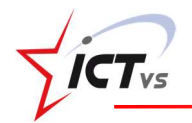

Die Frage und die mögliche Antworten eingeben. Wenn es sich um eine Multiple Choice Frage handelt, die richtige Antwort angeben. Anschliessend "Speichern".

4. Um das Video zu kürzen, auf folgende Schaltfläche klicken:

Den Cursor verschieben, um den gewünschten Ausschnitt auszuwählen.

| 01:37    | 05:04 06 | .:43 09:16 |
|----------|----------|------------|
| <b>Q</b> | <b>•</b> | 9          |
|          | X        |            |
| 10 02:15 |          |            |

**PREVIEW** 

SHARE

Bei Bedarf einen "internen Ausschnitt" hinzufügen:

5. Vorschau, Freigabe, Konfiguration, ....

- Bulb
  Eine neue Klasse erstellen:
  Class
- Unter "My Bulbs" ein zuvor bearbeitetes Video auswählen und auf "Assign" klicken.
   Das Ablaufdatum des Fragebogen auswählen.
- 8. Um den Link für die Übung zu erhalten, auf « Share » klicken.

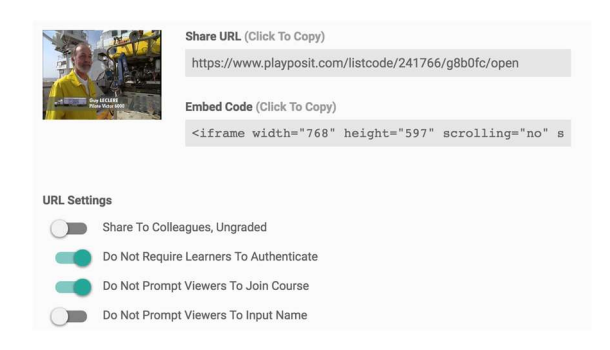

6.

•

\$

ē

?

Save an

<

MONITOR

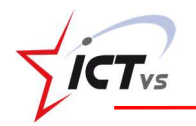

Die Antworten der Schüler können durch Klicken auf "**Monitor**" eingesehen werden.

Werbung in den Videos blockieren: <u>adblock</u>! **W** AdBlock